## Eloxchart for Updating Chromebooks

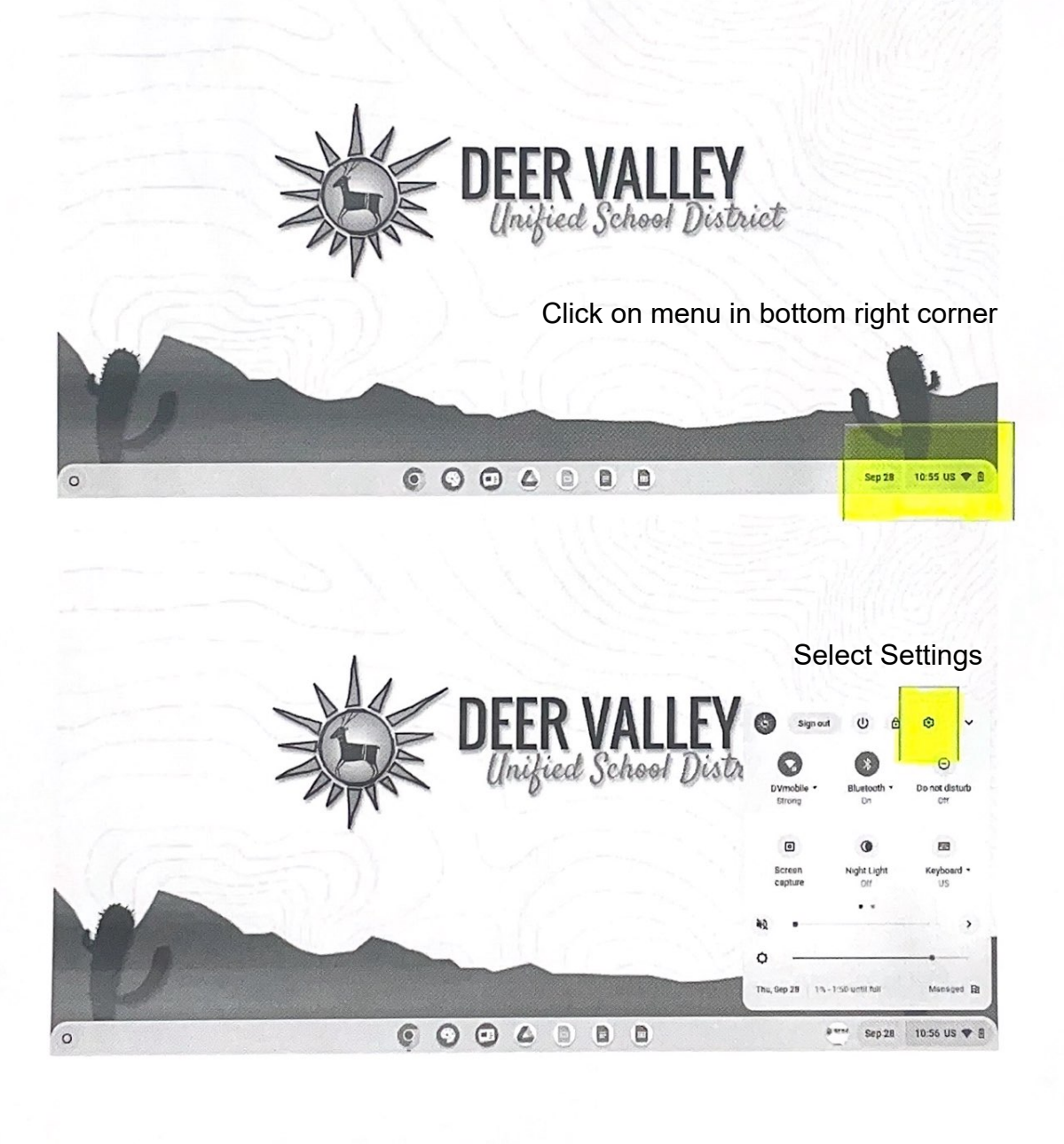

|                      | The second second                                                   |              | _ D ×                                                                                                    |
|----------------------|---------------------------------------------------------------------|--------------|----------------------------------------------------------------------------------------------------|
| Settings             | Q, update                                                           | 0            | 11                                                                                                    |
| P Network            | Check for update                                                    | <i>→</i>     |                                                                                                    |
| \$ Bluetooth         | Absut ChromeOS     WLFI                                             | >            |                                                                                                    |
| Connected devices    | DVmol 😨 Farmware updates                                            | +            | -                                                                                                    |
| Accounts             | Add connection                                                      |              | •                                                                                                    |
| Device               | Bluetonth                                                           |              |                                                                                                    |
| Personalization      | . Bluetooth                                                         |              |                                                                                                    |
| Q. Search engine     | X on                                                                | · ·          |                                                                                                    |
| Security and Privacy | Pair new device                                                     |              | 3.                                                                                                    |
| II Apps              | Connected devices                                                   |              |                                                                                                    |
| † Accessibility      | Android phone<br>Connect your Chomebook with your phone. Learn more |              | -                                                                                                    |
| Advanced             | Nearby Share                                                        | En .         |                                                                                                    |
| About ChromeOS       | Bhare files with people around you. Learn more                      |              |                                                                                                    |
| 0                    |                                                                     | 9            | Sep 28 10:57                                                                                                    |
|                      |                                                                     |              | and the second second second second second second second second second second second second second second second |
|                      |                                                                     | •            |                                                                                                    |
| Settings             | d update                                                            | U            |                                                                                                    |
| P Network            | About ChromeOS                                                      | Click c      | on "Check for                                                                                                    |
| * Blustooth          | Google ChromeOS                                                     |              |                                                                                                    |
| Connected devices    | Version 116.0.5845.168 (Official Build) (82-bit)                    | Check for up | Mates                                                                                                    |
| 1 Accounts           | See what's now                                                      |              | R                                                                                                    |
| Device               | Get help with ChromeCS                                              |              | C                                                                                                    |
| Personalization      | Send feedback                                                       |              | e                                                                                                    |
| Q. Search engine     | Disgnostics                                                         |              | 2                                                                                                    |
| Security and Privacy | Firmware updates                                                    |              | Ø                                                                                                    |
| Ш Арря               | Additional details                                                  |              | •                                                                                                    |
| T Accessibility      | Your Chromebook is managed by dwasd.org                             |              | 2                                                                                                    |
| Advanced             |                                                                     |              |                                                                                                    |
| About ChromeOS       | Boogle ChromeOS                                                     | •            |                                                                                                    |
| 0                    |                                                                     | 9            | Sep 28 10.57 1                                                                                                   |
|                      |                                                                     |              |                                                                                                    |
|                      |                                                                     |              |                                                                                                    |
|                      |                                                                     |              |                                                                                                    |
|                      |                                                                     |              |                                                                                                    |
|                      |                                                                     |              |                                                                                                    |
|                      |                                                                     |              |                                                                                                    |

| 1000                   |                                                                                                    | _ = ×                                    |
|------------------------|----------------------------------------------------------------------------------------------------|------------------------------------------|
| Settings               | Q, update                                                                                                    | 0                                        |
| P Network              | About ChromeOS                                                                                                    | States                                   |
| # Blustooth            | Google ChromeOS                                                                                                    | Vour Chromebook will now undate          |
| Connected devices      | Unitalian your device (IIS)                                                                                                    | Tour enromebook will now update          |
| Accounts               | Version 716.0.5845.168 (Crfticual Build) (22-brt)                                                                                                    | Do not close or turn off Chromebo        |
| Davice                 | See what new                                                                                                    | while updatinga                          |
| Personalization        | Get help with ChromeOS                                                                                                    |                                          |
| Q, Search engine       | Send feedback                                                                                                    |                                          |
| Security and Privacy   | Diegnostics                                                                                                    |                                          |
| II Apps                | Firmware updates                                                                                                    |                                          |
| + Accessibility        | Additional details                                                                                                    |                                          |
| Advanced               | Your Chromebook is managed by dvuxil org                                                                                                    |                                          |
| About ChromeOS         | Turnin Channelly                                                                                                    |                                          |
| 0                      | 60040                                                                                                    | ■ ③ · · · · · · · · · · · · · · · · · ·  |
|                        | And the second second se | an constant and the second of the second |
|                        |                                                                                                    | ×                                        |
| Settings               | Q, update                                                                                                    | 0                                        |
| Pintwork               | About ChromeOS                                                                                                    | After your Chromebook updates, yo        |
| 2 Bluetooth            | Google ChromeOS                                                                                                    | to click "Restart" for the update to ta  |
| Connected devices      | Meastrup to date/ Bastat your doutes to finish unit                                                                                                    | 1000                                     |
| Accounts               | <ul> <li>Version 116.0 5845.168 (Official Build) (32-bit)</li> </ul>                                                                                                    | Restart                                  |
| Device                 | See what's new                                                                                                    | 2                                        |
| ₽ Personalization      | Get help with ChromeOS                                                                                                    |                                          |
| Q. Search engine       | Send feedback                                                                                                    | ß                                        |
| Ø Security and Privacy | Diagnostica                                                                                                    | ß                                        |
| •                      | Firmware updates                                                                                                    |                                          |
| Appa                   |                                                                                                    |                                          |
| II Appa                | Additional details                                                                                                    |                                          |

-Keep chromebook open and charged while updating-

-chromebook must be restarted for update to take effect-